# Procédure de modification des plaques d'immatriculation caméra LAPI Dahua

## Accès à l'interface

1. Se connecter à la caméra à l'aide d'un navigateur internet en tapant l'adresse de la caméra http://192.168.1.111/

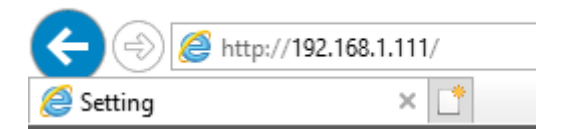

#### Utilisateur : admin Mot de passe : (suivant configuration)

2. Aller dans la section Setting, puis ITC, BW List, White List Search

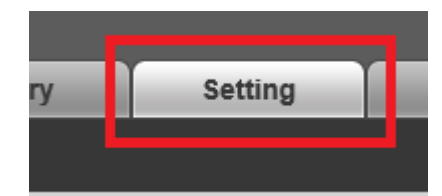

| WEB SERVICE v3.0       |                                            |  |  |  |
|------------------------|--------------------------------------------|--|--|--|
| TTC                    | White List Setup White List Search         |  |  |  |
| > Detection            |                                            |  |  |  |
| > Intelligent          | Enable                                     |  |  |  |
| > OSD Config           | Enter Plate No.                            |  |  |  |
| > Snap Cutout          | Import White List C:\fakepath\White        |  |  |  |
| > BW List              | Keep the date format in the template the s |  |  |  |
| > Intelligence Detault | No.                                        |  |  |  |

# Ajout d'une plaque d'immatriculation

- 1. Accéder à l'interface
- 2. Cliquer sur le bouton Add

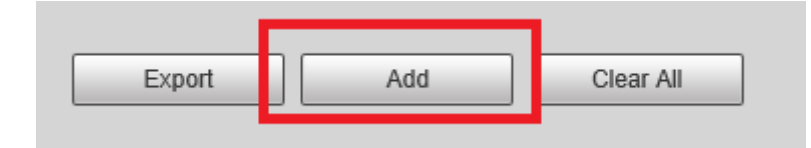

3. Entrer les infos de numéro de plaque (sans séparateur), date de validité, propriétaire de la voiture et sélectionner le mode **Authorize.** 

| Add              | ×                          |  |  |
|------------------|----------------------------|--|--|
| Filter Condition |                            |  |  |
| Plate Number     | AA000AA                    |  |  |
| Start Time       | 2019 - 09 - 12             |  |  |
|                  | 00 : 00 : 00               |  |  |
| End Time         | 2019 - 09 - 12             |  |  |
|                  | 23 : 59 : 59               |  |  |
| Detail Info      |                            |  |  |
| Master of Car    | Julien Blitte              |  |  |
| Gate Mode        | O No Authorize   Authorize |  |  |
| Continue Adding  |                            |  |  |
| No Yes           |                            |  |  |

# Suppression d'une plaque d'immatriculation

- 1. Accéder à l'interface
- 2. Cliquer sur le bouton Search afin d'afficher toutes les plaques d'immatriculations présente

| Enable          |  |        |
|-----------------|--|--------|
| Enter Plate No. |  | Search |

3. Trouver la plaque d'immatriculation à supprimer puis cliquer sur le bouton **Delete** correspondant

| No. | Plate Number | Modify | Delete |
|-----|--------------|--------|--------|
| 1   | AADOOAA      | Ì      | 0      |

## Import de masse

- 1. Accéder à l'interface
- 2. Cliquer sur le bouton **Search** afin de vérifier si des plaques d'immatriculations sont déjà présentes

| Enable          |        |
|-----------------|--------|
| Enter Plate No. | Search |

3. Si une base de plaque est déjà présente, cliquer sur Exporter

| Export | Add | Clear All |
|--------|-----|-----------|
|        |     |           |

#### Dans le cas contraire, cliquer sur Template

| Enable            |        |        |                |
|-------------------|--------|--------|----------------|
| Enter Plate No.   |        | Search | Find Ø Records |
| Import White List | Browse | Import | Template       |

4. Prendre le fichier source, faire un clic-droit et choisir **Modifier** afin de l'ouvrir avec le Bloc Note (le format CSV est un format à « séparateur virgule » que Excel ne sait pas gérer correctement sur une machine en Français).

| 🖳 Plaques immatri |                  | 10/00/2010 10  |
|-------------------|------------------|----------------|
|                   | Ouvrir           |                |
|                   | Modifier         |                |
|                   | Analyser avec wi | ndows Defender |

5. Une fois le fichier modifié, vous pouvez l'importer ce qui écrasera les données existantes

| Enable            |                      |        |                 |
|-------------------|----------------------|--------|-----------------|
| Enter Plate No.   |                      | Search | Find 15 Records |
| Import White List | WhiteList.csv Browse | Import | Template        |